## คู่มือการลงทะเบียนของโรงเรียนกีฬากลุ่มโรงเรียนสหวิทยาเขตเวียงกาหลง

เข้าเว็บไซต์ <u>https://wiangkalonggames2023.mwk.ac.th/</u> หรือเข้าเว็บไซต์ของโรงเรียนป่าแดดวิทยาคม <u>https://www.padad.ac.th/</u>

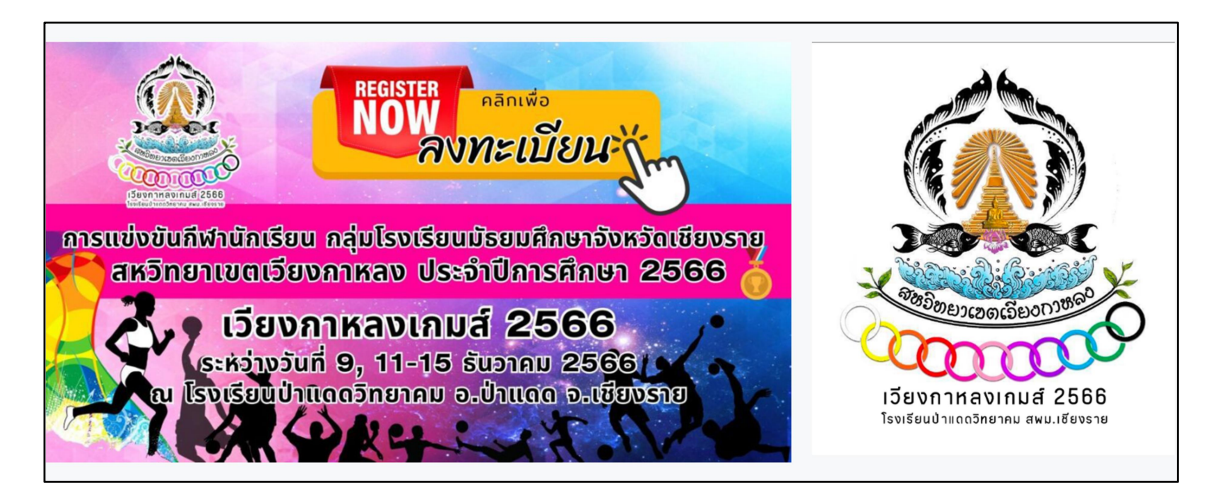

| 📀 ระบบลงหะเบียนและรายงานผล                 | annsativ × +                           |                                                                                                    |                    | $\sim$    | -          | 0          | ×   |
|--------------------------------------------|----------------------------------------|----------------------------------------------------------------------------------------------------|--------------------|-----------|------------|------------|-----|
| $\leftrightarrow$ $\rightarrow$ C $h$ wian | gkalonggames2023.mwk.ac.th             |                                                                                                    |                    | Ê         | *          | 0 🛞        | ) E |
| ระบบลงทะเบียนและร                          | ายงานผลการแข่งขันกีฬานักเรียน "เวียงก  | าหลงเกมส์2023"                                                                                                    |                    | 🕈 หน้าแรก | <b>a</b> 6 | ว้าสู่ระบบ | -   |
|                                            |                                        |                                                                                                    |                    |           |            |            |     |
|                                            | เมนูรายการหลัก                         |                                                                                                    | เข้าสู่ระบบ        |           |            |            |     |
|                                            | หน้าแรก                                |                                                                                                    | Username           |           |            |            |     |
|                                            | รายชื่อนักเรียน-ผู้ฝึกสอน แต่ละกิจกรรม |                                                                                                    | Pageward           |           |            |            |     |
|                                            | ดณะกรรมการจัดการแข่งขัน                | การแข่งขันกีฬานักเรียน กลุ่มโรงเรียนมีรยมศึกษาจังหวัดเชียงราย                                                                                                    | Fassword           |           |            |            |     |
|                                            | กรรมการดัดสินการแข่งขัน                | สหวัทยาเขตเวียงกาหลง ประจำปีการศึกษา 2566                                                                                                    | 5448 รหัสลับ       |           |            |            |     |
|                                            | แสดงรายชื่อเป็นรายโรงเรียน             | เวยงกาหลงเกมส 2566<br>ระหว่างวันที่ 9, 11-15 ธันวาคม 2566                                                                                                    | เข้าสู่ระบบ ยกเล็ก |           |            |            |     |
|                                            | สรปรายการแข่งขัน                       | ณ ไรงเรียนป่าแถกวิทยาคม อ.ป่าแดด จ.เชียงราย                                                                                                    |                    |           |            |            |     |
|                                            | ผลการแข่งขันรายกิจกรรม                 |                                                                                                    | ดารางการแข่งขัน    |           |            |            |     |
|                                            | ผลการแข่งขันแยกตามกลุ่ม                | ៧ ข่าวประชาสัมพันธ์                                                                                                    | ฟุตบอล             |           |            |            |     |
|                                            | สรุปเหรียญรางวัล                       |                                                                                                    | ฟุตชอล             |           |            |            |     |
|                                            | สรุปด้วแทนชนะเลิศแยกตามโรงเรียน        | า.การลงทะเบยนเขารวมการแขงขนกพาและกรุงาา<br>รายละเอียด :<br>พร้ออนสารค์เอนเวเน็นเก่อขโรงวิชาตากออนเวเน็นแก่อร่อมอาสแต่งขับสีประเทศ                                                                                   | บาสเกตบอล          |           |            |            |     |
|                                            | สรุปด้วแทนชนะเลิศในระดับกลุ่ม          | แจงหและครูดุควยคุมพรแผ่หละเรงเรยนด มาราเดงพรเยยนเขารามการแรงขยาศ ก และ<br>กรีฑา กลุ่มโรงเรียนมัธยมศึกษา สหวิทยาเขตเรียงกาหลง "เรียงกาหลงเกมส์ 2023" ตั้งแต่<br>วันที่ 14 พฤศวิกายน 2566 ถึงนี้เจ้ 27 พฤศวิกายน 2566 | วอลเลขมอล          |           |            |            |     |
|                                            | จำนวนผู้ลงสมัครเข้าแข่งขัน             | <ul> <li>สิมา 15 กฎการเวล 2000 (1974) 27 กฎการเป็น 2000</li> <li>สิมา 16 กฎการเวล 2566</li> </ul>                                                                                                    | เซนกดะกรอ          |           |            |            |     |
|                                            |                                        |                                                                                                    | 10420              |           |            |            |     |
|                                            | ข้อมูลผู้ใช้ สถานที่                   |                                                                                                    | เทเบลเทนนล         |           |            |            |     |
|                                            | ข้อมูลสถานที่แข่งขัน                   | 📥 เอกสารงานแข่งขันต่าง ๆ                                                                                                    | กริฑา              |           |            |            | -   |

เข้าสู่ระบบ การลงทะเบียนและรายงานผลการแข่งขันกีฬาสหวิทยาเขตเวียงกาหลง

1

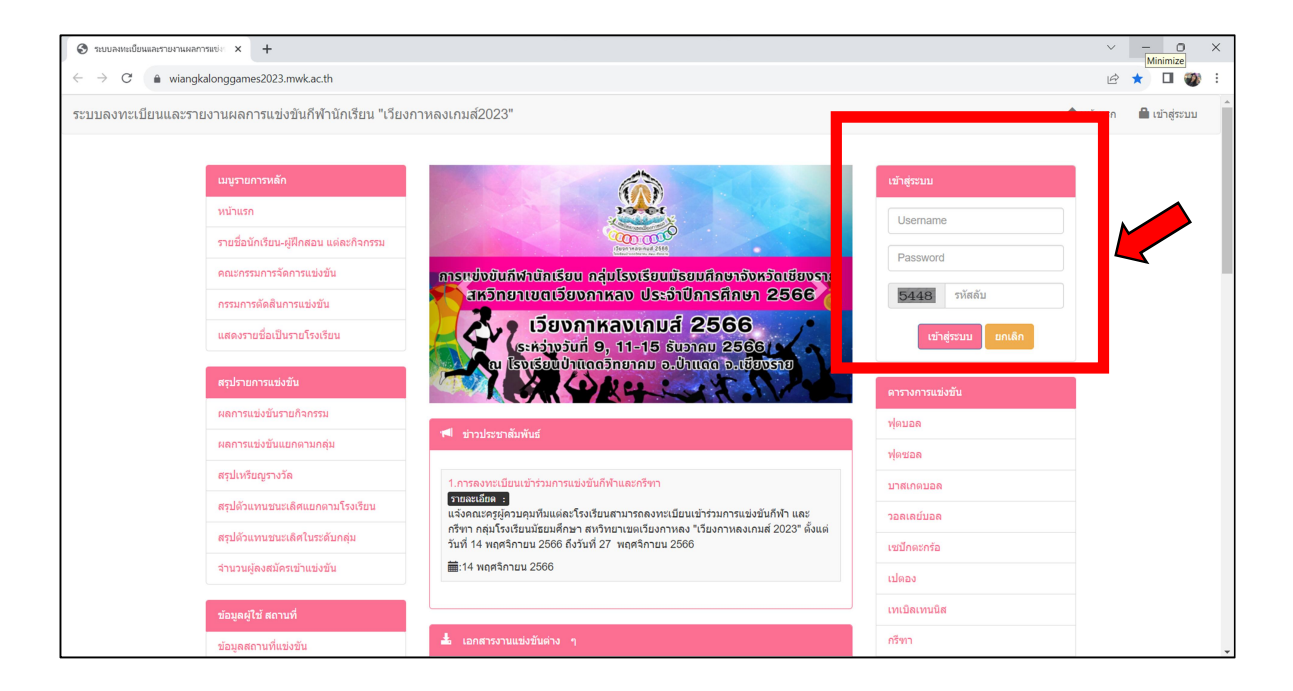

| เข้าสู่ระบบ        |                                      |
|--------------------|--------------------------------------|
| Username           | ให้แต่ละโรงเรียนนำรหัสที่ได้กรอกทั้ง |
| Password           | - Username (ชื่อผู้ใช้)              |
|                    | - Password (รหัสผ่าน)                |
| 5448 รหสลบ         | - กรอกตัวเลขความปลอดภัย              |
| เข้าสู่ระบบ ยกเลิก | เสร็จแล้วคลิกเลือก เข้าสู่ระบบ       |

#### ระบบลงทะเบียนและรายงานผลการแข่งขันกีฬานักเรียน กลุ่มโรงเรียนมัธยมศึกษาจังหวัดเชียงราย สหวิทยาเขตเวียงกาหลง

เข้าสู่ระบบ

### การเปลี่ยนแปลงรหัสผ่าน

การเปลี่ยนรหัสผ่านสามารถเปลี่ยนรหัสผ่านโดยเข้าไปที่ชื่อโรงเรียน ==> คลิกที่แก้ไขข้อมูลผู้ใช้ พิมพ์ รหัสผ่านเข้าไปใหม่ คลิปปุ่มปรับปรุง

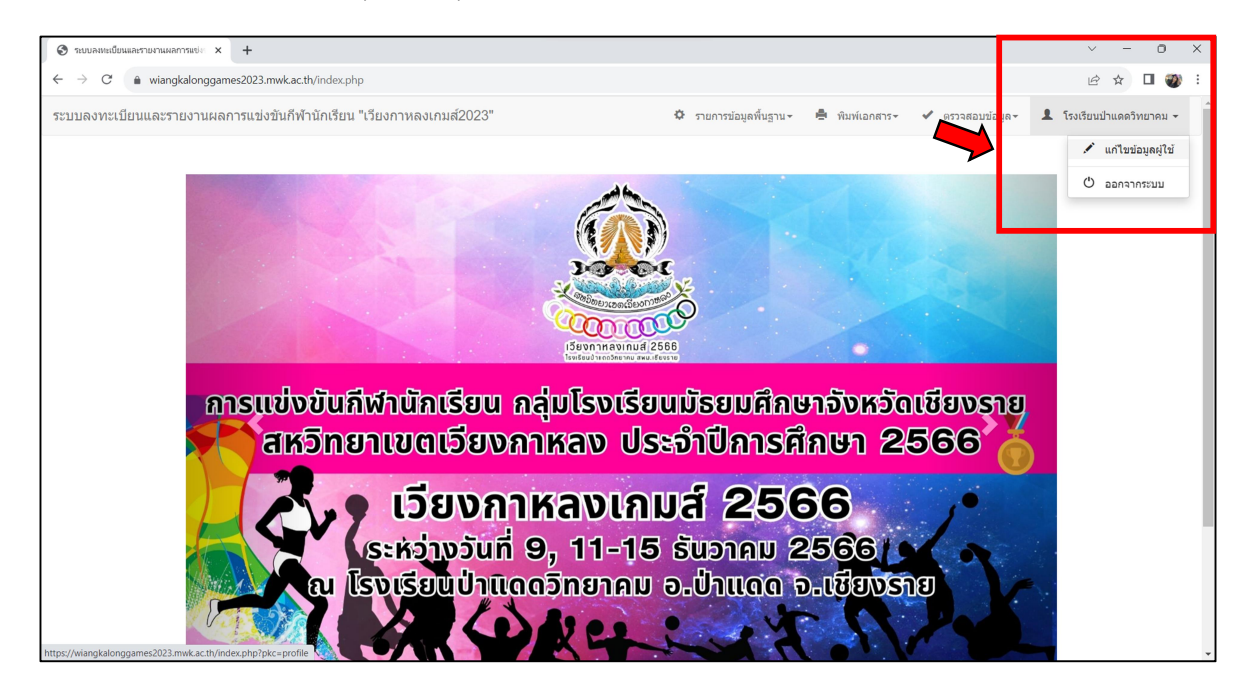

| <ul> <li>ระบบลงหะเบียนและรายงานผลการแข่ะ × +</li> </ul>                                |                                                                                                    |                                                                                                    | ~ - O X                                       |
|----------------------------------------------------------------------------------------|----------------------------------------------------------------------------------------------------|----------------------------------------------------------------------------------------------------|-----------------------------------------------|
| $\leftarrow$ $\rightarrow$ C $\bullet$ wiangkalonggames2023.mwk.ac.th/index.php?pkc=pr | ofile                                                                                                    |                                                                                                    | 🖻 🛧 🔲 🌒 :                                     |
| ระบบลงทะเบียนและรายงานผลการแข่งขันกีฬานักเรียน "เวียงกา                                | หลงเกมส์2023"                                                                                                    | 🌣 รายการข้อมูลพื้นฐาน - 🖷 พิมพ์เอกสาร                                                                                                    | 🗸 🖌 ตรวจสอบข้อมูล - 🎩 โรงเรียนป่าแดดวิทยาคม - |
|                                                                                        | 🗘 แก้ไขข้อมูลผีไข้งาน                                                                                                    |                                                                                                    |                                               |
|                                                                                        | ชื่อผู้ใช้งาน : โรง                                                                                                    | เรียนป่าแดดวิทยาคม                                                                                                    |                                               |
|                                                                                        | Username :                                                                                                    |                                                                                                    |                                               |
|                                                                                        | Password :                                                                                                    |                                                                                                    |                                               |
|                                                                                        | ปรับปรุง                                                                                                    |                                                                                                    |                                               |
|                                                                                        |                                                                                                    |                                                                                                    |                                               |
|                                                                                        |                                                                                                    |                                                                                                    |                                               |
| E-SPOR                                                                                 | ระบบดงทะเบียนและรายงานผลการแข่งขันกีฬานักรั<br>สหริทยาเขตเรียงกาหลง ประ<br>มีปัญหากรไข่งานติดต่อ ag (CT<br>XT V.1.4 © 2022 & Modify By Pichayanart Reerak. M<br>หน้านี้ประมวลผล 0.028674 | เน กลุ่มโรงเรียบมัธยมศึกษาจังหวัดเขียงราย<br>สาปีการศึกษา 2566<br>โรงเรียบป้าแต่สำหยาคม<br>ละต้าลทพ่เป็ญส่งหวัด School   All Rights Reserved<br>125671387 วินาที |                                               |
|                                                                                        |                                                                                                    |                                                                                                    |                                               |
|                                                                                        |                                                                                                    |                                                                                                    |                                               |
|                                                                                        |                                                                                                    |                                                                                                    |                                               |

## การตั้งค่าระบบเริ่มต้น

ให้ทุกโรงเรียนไปที่เมนู รายการข้อมูลพื้นฐาน เลือก ==> ตั้งค่าระบบเริ่มต้น

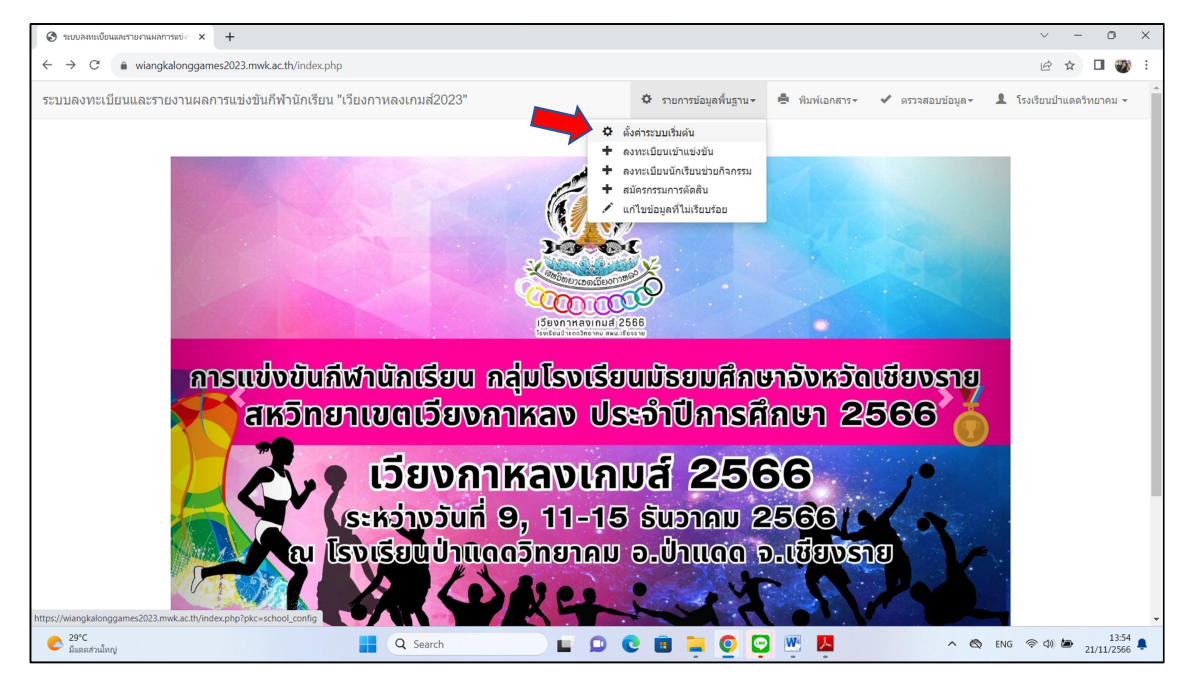

พิมพ์รายละเอียดพื้นฐานของโรงเรียน โดยให้กรอกข้อมูลให้ครบทุกรายการ เสร็จแล้วคลิกปุ่ม บันทึก หากไม่กรอกรายละเอียดข้อมูลพื้นฐาน จะไม่ปรากฏชื่อผู้บริหารในการพิมพ์แผงรูปทีมและแผงรูปทีม จะไม่แสดงรายการแข่งขันดังหน้า 11)

| 📀 ระบบลมหมือนและรางงานผลการแข่ะ 🗙 🕂                                                                  |                                                           | ~ - O X                   |
|----------------------------------------------------------------------------------------------------|-----------------------------------------------------------|---------------------------|
| $\leftarrow$ $\rightarrow$ C $\triangleq$ wiangkalonggames2023.mwk.ac.th/index.php?pkc=school_config |                                                           | ् 🔄 🖈 🔲 🎯 :               |
| ระบบลงทะเบียนและรายงานผลการแข่งขันกีฬานักเรียน "เวีย                                                 | งกาหลงเกมส์2023"                                          |                           |
|                                                                                                    | 🌣 รายการข้อมูลพื้นฐาน - 🚔 พืมพ์เอกสาร - 🖌 ตรวจสอบข้อมูล - | 🌲 โรงเรียนป่าแดดวิทยาคม 👻 |
| 🌣 ตั้งค่าพื้นฐาน                                                                                     |                                                           |                           |
| ขื่อผู้บริหาร :                                                                                      |                                                           |                           |
| ต่าแหน่ง :                                                                                           | ~ ·                                                       |                           |
| เจ้าหน้าผู้ดูแลระบบโรงเรียน :                                                                        |                                                           |                           |
| เบอร์โทรศัพท์ :                                                                                      |                                                           |                           |
| อีเมล์ :                                                                                             |                                                           |                           |
| ที่อยู่โรงเรียน :                                                                                    |                                                           |                           |
|                                                                                                    | มันที่ก                                                   |                           |
|                                                                                                    |                                                           |                           |

#### การลงทะเบียนนักกีฬาและผู้ฝึกสอน

คลิกเลือก รายการข้อมูลพื้นฐาน คลิก + ลงทะเบียนเข้าแข่งขัน จะปรากฏหน้าต่างดังรูป

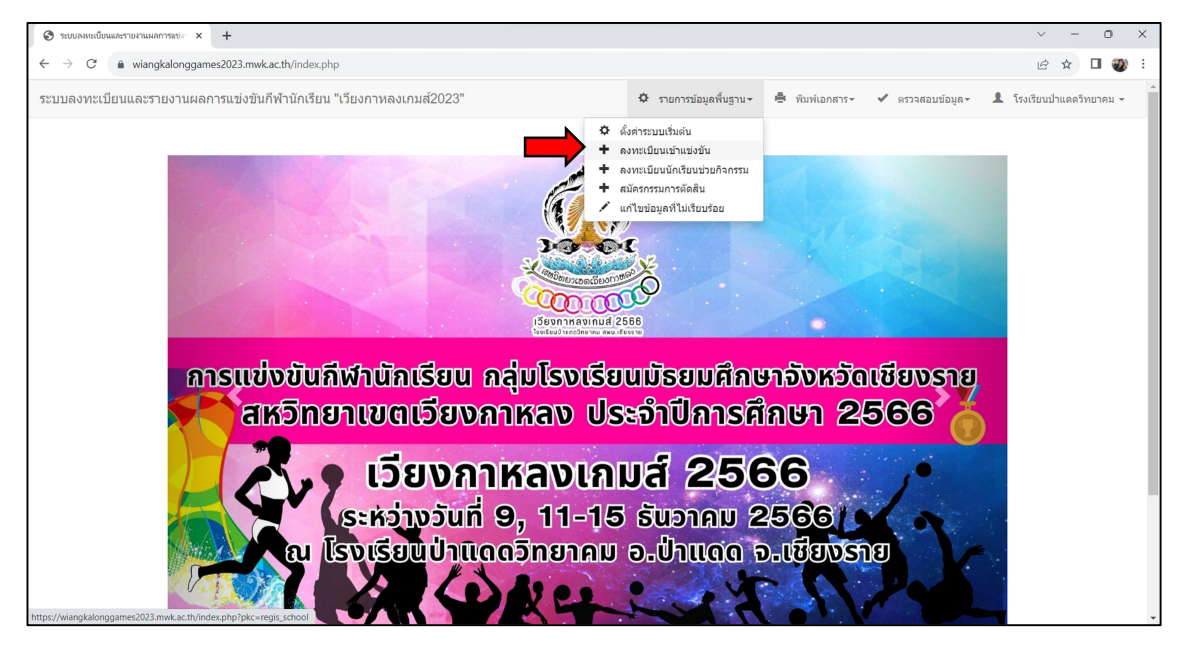

#### เลือกหมวดหมู่ที่ต้องการลงทะเบียนนักกีฬา

| Stonawingameterstanterung x +                                           |                 |                                                                                                    |                                 | ~ - 0 X                                   |
|-------------------------------------------------------------------------|-----------------|----------------------------------------------------------------------------------------------------|---------------------------------|-------------------------------------------|
| $\leftrightarrow$ $\rightarrow$ C $(a$ wiangkalonggames2023.mwk.ac.th/i | ndex.php?pkc=re | igis_school                                                                                                    |                                 | Q 🖻 🕁 🔲 🌒 🗄                               |
| ระบบลงทะเบียนและรายงานผลการแข่งขันกี                                    | พ้านักเรียน "เ  | วียงกาหลงเกมส์2023" 🌣 รายการข้อมูลพื้นฐาน - 🖶                                                                                                    | พิมพ์เอกสาร 🖌 🖌                 | ดรวจสอบข้อมูล - 🎗 โรงเรียนป่าแดดวิทยาคม - |
|                                                                         | #               | ชื่อหมวดหมู่                                                                                                    | กิจกรรม                         |                                           |
|                                                                         | 1               | ฟุตบอล                                                                                                    | 3                               |                                           |
|                                                                         | 2               | ฟุตชอล                                                                                                    | 3                               |                                           |
|                                                                         | 3               | บาสเกตบอล                                                                                                    | 4                               |                                           |
|                                                                         | 4               | วอดเลย์บอด                                                                                                    | 4                               |                                           |
|                                                                         | 5               | เซปิกตะกร้อ                                                                                                    | 4                               |                                           |
|                                                                         | 6               | เปตอง                                                                                                    | 14                              |                                           |
|                                                                         | 7               | เทเบิลเทนนิส                                                                                                    | 10                              |                                           |
|                                                                         | 8               | กรีงาา                                                                                                    | 46                              |                                           |
|                                                                         | 9               | อีสปอร์ด                                                                                                    | 4                               |                                           |
|                                                                         |                 |                                                                                                    |                                 |                                           |
|                                                                         |                 |                                                                                                    |                                 |                                           |
|                                                                         | E-SPORT V       | ระบบลงทะเบียนและรายงานผลการแข่งขันกีฬานักเรียน กลุ่มโรงเรียนมัธยมศึกษาจังหวั<br>สหรักขาบขอเรียงกาหลง ประจำมีการศึกษา 2566<br>มีปัญหาการใช้บางติลอส g [C1 โรงเรียนปาแลอริกษากม<br>1.4 © 2022 & Modify By Pichayanart Reerak. Maechanwittayakhom School   /<br>หน้านี้ประมวลผล 0.0063059329986572 วินาที | นขึยงราย<br>All Rights Reserved |                                           |

คลิกประเภทกีฬาที่ต้องการลงทะเบียน (ทำทีละรายการ) โดยจะมีจำนวนนักเรียนและครูที่จำกัดไว้ที่สามารถ ลงทะเบียนได้

| C 🔒 wiang                 | talonggame | s2023.mwk.ac.th/index.php?pkc=regis_school_list8xcode=UEAJF8ESSGUKPXL1C7VKRF12EGW6Y3GGPMM8NGY7R61G72UJ5PS10KVE2HBMCBNG | E8DC3D0  | DH2FWY7   | ZOGMV7  |                   |      |
|---------------------------|------------|----------------------------------------------------------------------------------------------------|----------|-----------|---------|-------------------|------|
| จงทะเบียนและ <sup>.</sup> | รายงานผ    | ลการแข่งขันกีฬานักเรียน "เวียงกาหลงเกมส์2023" 🌣 รายการข้อมูลพื้นฐาน - 🖨 พิมพ์เอกสาร - 🖌                                | ตรวจสอบ  | เข้อมูล ≁ | 1       | โรงเรียนป่าแดดวิท | เยาเ |
|                           |            |                                                                                                    |          |           |         | +                 |      |
|                           | ▲ •        | ชื่อกิจกรรม                                                                                                    | 71       | ม.นร      | จน.     | .ครู              |      |
| 003                       | J8 🗹       | เทเบิลเทนนิส อายุไม่เกิน ๑๕ ปี ชาย [เลี่ยว]                                                                            | 0        | 1         | 0       | 1                 |      |
| 003                       | J9 🗆       | เทเบิดเทนนิส อายุไม่เกิน ๑๕ ปี หญิง [เดี๋ยว]                                                                           | 0        | 1         | 0       | 1                 |      |
| 004                       | 0          | เทเบิดเทนนิส ไม่จำกัดอายุ ขาย [เดี๋ยว]                                                                                 | 0        | 1         | 0       | 1                 |      |
| 004                       | 11         | เทเบิลเทนนิส ไม่จำกัดอายุ หญิง [เดี่ยว]                                                                                | 0        | 1         | 0       | 1                 |      |
| 004                       | 2          | เทเบิลเทนนิส อายุไม่เกิน ๑๕ ปี ทีมคู่ ชาย [ทีม]                                                                        | 0        | 2         | 0       | 1                 |      |
| 004                       | 3          | เทเบิลเทนนิส อายุไม่เกิน ๑๕ บี ทีมคู่ หญิง [ทีม]                                                                       | 0        | 2         | 0       | 1                 |      |
| 004                       | 4          | เทเบิลเทนนิส ไม่จำกัดอายุ ทีมคู่ ชาย [ทีม]                                                                             | 0        | 2         | 0       | 1                 |      |
| 004                       | 5          | เทเบิลเทนนิส ไม่จำกัดอายุ ทีมคู่ หญิง [ทีม]                                                                            | 0        | 2         | 0       | 1                 |      |
| 004                       | 6          | เทเบิลเทนนิส อายุไม่เกิน ๑๕ บี ทีมคู่ผสม (ทีม)                                                                         | 0        | 2         | 0       | 1                 |      |
| 004                       | 7          | เทเบิลเทนนิส ไม่จำกัดอายุ ทีมคู่ผสม (ทีม)                                                                              | 0        | 2         | 0       | 1                 |      |
|                           |            | บันทึก                                                                                                    |          |           |         |                   |      |
|                           |            | เลื่อนลงมาด้านล่างกดปุ่ม<br>                                                                                           |          |           |         |                   |      |
| <u>ว</u> ันทึกแล้         | ว          | แสดงสัญลักษณ์ 🗙 🕂 เพิ่มขึ้นมาดังภาพ                                                                                    |          |           |         |                   |      |
| บลงหะเบียนและรายงานผลก    | nsatia ×   | +                                                                                                    |          |           |         | ~ -               |      |
| C 🔒 wiang                 | kalonggame | s2023.mwk.ac.th/index.php?pkc=regis_school_list&code=UEAJF8ESSGUKPXL1C7VKRF12EGW6Y3GGPMM8NGY7R61G72UJ5PS10KVE2HBMCBNC  | SE8DC3D0 | DH2FWY    | ZOGMV7. | . Q 🖻 🕸           |      |

|      |   |                                               |    |     |     | +   |
|------|---|-----------------------------------------------|----|-----|-----|-----|
|      |   | ชื่อกิจกรรม                                   | จน | .นร | จน. | ครู |
| 0038 | × | + เทเบิดเทนนิส อายุไม่เกิน ๑๕ ปี ชาย [เดี๋ยว] | 0  | 1   | 0   | 1   |
| 0039 |   | เทเบิลเทนนิส อายุไม่เกิน ๑๕ ปี หญิง [เดี๋ยว]  | 0  | 1   | 0   | 1   |
| 0040 |   | เทเบิลเทนนิส ไม่จำกัดอายุ ชาย [เดี๋ยว]        | 0  | 1   | 0   | 1   |

# คลิกที่สัญลักษณ์ 🕂 เพื่อเพิ่มครูผู้ฝึกสอน และนักเรียน จะปรากฏดังภาพ

| 📀 ระบบลงทะเบียนและราย | + +                                                                                                    |                               |                     |                      |            | ~ -       | 0       | × |
|-----------------------|----------------------------------------------------------------------------------------------------|-------------------------------|---------------------|----------------------|------------|-----------|---------|---|
| ← → C 🔒 v             | wiangkalonggames2023.mwk.ac.th/index.php?pkc=regis_school_accept&code=UEAJF8ESS                                                                                                    | GUKPXL1C7VKRF12EGW6Y3GGPMM8N0 | GY7R61G72UJ5PS10KVE | 2HBMCBNGE8DC3D0DH2FV | VYZ0G Q    | ₫ ✿       | •       | 1 |
| ระบบลงทะเบียน         | และรายงานผลการแข่งขันกีฬานักเรียน "เวียงกาหลงเกมส์2023"                                                                                                    | 🌣 รายการข้อมูลพื้นฐาน -       | 🚔 พิมพ์เอกสาร-      | 🖋 ตรวจสอบข้อมูล -    | 💄 โรงเรียน | ป่าแดดวิท | เขาคม 👻 | Í |
|                       |                                                                                                    |                               |                     |                      | +          |           |         |   |
|                       | กิจกรรม: เทเบิลเทษน์ส อายุไม่เกิน ๑๕ ปีชาย [เดี๋ยว]<br>- สถามที่แข่งขัน โรงเรียนป่าแตดริทยาคม<br>- รับที่แข่งขัน 11 ขึ้นราคม 2566<br>- จำนวนผู้ฝึกสอน 1 คน<br>- จำนวนผู้ฝึกสอน 1 คน<br>- จำนวนผู้ฝึกสอน คงทะเบียนได้ |                               |                     |                      |            |           |         |   |
|                       | เพิ่มข้อมูลครูมู่ฝึกตอน                                                                                                    |                               |                     |                      |            |           |         |   |
|                       | เพิ่มข้อมูลผู้เข้าแข่งขัน                                                                                                    |                               |                     |                      |            |           |         |   |

## การเพิ่มข้อมูลผู้ฝึกสอน

| 🔶 + เหลาะเกมน์แหน่ง x                                                                                                    |           | ~ -        | 0       | × |
|----------------------------------------------------------------------------------------------------|-----------|------------|---------|---|
| ← → C 🌲 wiangkalonggames2023.mwk.ac.th/index.php?pkc=regis_school_accept8kcode=UEAJF8ESSGUKPXL1C7VKRF12EGW6Y3GGPMM8NGY7R61G72UJ5PS10KVE2HBMCBNGE8DC3D0DH2                                                             | FWYZ0G Q  | ₽ \$       | 0 🥘     | : |
| ระบบลงทะเบียนและรายงานผลการแข่งขันกีฬานักเรียน "เรียงกาหลงเกมส์2023" 🌣 รายการข้อมูลพื้นฐาน - 🖨 พิมพ์เอกสาร 🖌 ดรวจสอบข้อมูล -                                                                                          | 👤 โรงเรีย | นป่าแดดวิท | ายาคม 👻 |   |
|                                                                                                    | +         |            |         |   |
| กิจกรรม: เหเบิดเหมนิส อายูไม่เกิน ดอร์ ปี ชาย [เตี้ยว]<br>- สถาบที่แห่งขัน โรงเรียบบำแดดวิทยาคม<br>- รับที่แห่งขัน 11 รับวาคม 2566<br>- จำนวนผู้ฝึกสอน 1 คน<br>- จำนวนผู้ฝึกสอน 1 คน<br>- จำนวนผู้ฝึกสอน ลงทะเบียนได้ |           |            |         |   |
| เพิ่มข้อมูลครูมุ่ฟิกสอน                                                                                                    |           |            |         |   |
|                                                                                                    |           |            |         |   |
| เพิ่มข่อบูลผู้เข้าแข่งขัน                                                                                                    |           |            |         |   |
|                                                                                                    |           |            |         |   |

| ชื่อ-สกุล :     | เลือก | •        |          |
|-----------------|-------|----------|----------|
| ขนาด SIZE เสื้อ | เลือก | <b>v</b> | 🖀 Browse |
|                 |       | บันทึก   |          |
|                 |       |          |          |

กรอกรายละเอียดของครูผู้ฝึกสอน โดยกรอกคำนำหน้าชื่อ ชื่อ-สกุล และอัพโหลดรูปภาพประจำตัว ครูผู้ฝึกสอน <mark>(ขนาดไฟล์ภาพไม่ควรเกิน 1 Mb ซึ่งอาจทำให้ระบบลงชื่อไม่ได้)</mark> ลงในระบบเสร็จแล้ว คลิกปุ่มบันทึก

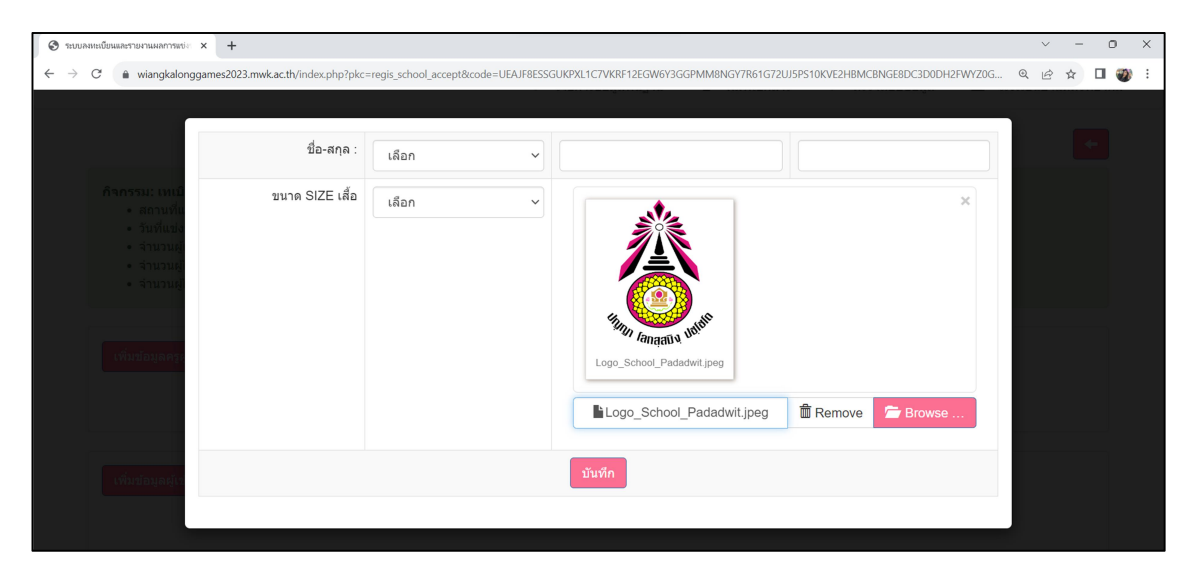

#### ภาพแสดงตัวอย่างการกรอกในระบบ

หากผู้ฝึกสอนมีมากกว่า 1 คนให้ทำการเพิ่มจำนวนผู้ฝึกสอนเพิ่มโดยคลิกที่

เพิ่มข้อมูลครูผู้ฝึกสอน

| 📀 รณภองแหน่อนและรายงานและรายงา                                                                                                    | ~ -                   | o ×   |
|----------------------------------------------------------------------------------------------------|-----------------------|-------|
| ← → C 🔹 wiangkalonggames2023.mwk.ac.th/index.php?pkc=regis_school_accept&code=UEAJF8ESSGUKPXL1C7VKRF12EGW6Y3GGPMM8NGY7R61G72UJ5P510KVE2H8MC8NGE8DC3D0DH2FW72 | 20G Q 🖻 🖈 🗖           | I 🐲 E |
| ระบบลงทะเบียนและรายงานผลการแข่งขันก็ฟ้านักเรียน "เวียงกาหลงเกมส์2023"                                                                                        |                       | -     |
| 🌣 รายการข้อมูลพื้นฐาน - 🚔 พิมพ์เอกสาร - ✔ ตรวจสอบข้อมูล - 👤                                                                                                  | โรงเรียนป่าแดดวิทยาคะ | ม -   |
|                                                                                                    | +                     |       |
| กิจกรรม: เทเบิลเทนบิส อายุไม่เกิน ๑๕ ปี ช่าย [เดี๋ยว]                                                                                                    |                       |       |
| เพิ่มข้อมูลครูผู้ฝึกสอน<br>1 นายกีฬา แช่งขัน                                                                                                    | *                     |       |
|                                                                                                    | <u>,</u>              |       |
| เพิ่มข้อมูลผู้เข้าแข่งขัน                                                                                                    |                       | Ţ     |

## ทำการกรอกข้อมูลผู้ฝึกสอนแล้วกดบันทึก

## การเพิ่มข้อมูลผู้เข้าแข่งขัน

การเพิ่มข้อมูลผู้เข้าแข่งขันสามารถเพิ่มได้โดยการกดปุ่ม

เพิ่มข้อมูลผู้เข้าแข่งขัน

|                                                                                                    |                                |                      |                         | ÷ – 0                     |
|----------------------------------------------------------------------------------------------------|--------------------------------|----------------------|-------------------------|---------------------------|
| $\rightarrow$ C $a$ wiangkalonggames2023.mwk.ac.th/index.php?pkc=regis_school_accept&code=                                                                                                    | UEAJF8ESSGUKPXL1C7VKRF12EGW6Y3 | 3GGPMM8NGY7R61G72UJ5 | PS10KVE2HBMCBNGE8DC3D0D | H2FWYZOG 🍳 🖻 🛠 🔲 🍕        |
| บบลงทะเบียนและรายงานผลการแข่งขันกีฬานักเรียน "เวียงกาหลง                                                                                                    | แกมส์2023"                     |                      |                         |                           |
|                                                                                                    | 🍄 รายการข้อมูลพื้นฐาน 🗸        | 🖶 พิมพ์เอกสาร-       | 🖋 ตรวจสอบข้อมูล 🗸       | 👤 โรงเรียนป่าแดดวิทยาคม 👻 |
|                                                                                                    |                                |                      |                         | +                         |
| กิจกรรม: เหเมือเหหนิส อายุไม่เกิน ๑๕ ปี ชาย [เดี๋ยว]<br>• สถานที่แข่งขัน โรงเรียนป้าแดดวิทยาดม<br>• วันที่แข่งขัน 11 ธันวาคม 2566<br>• จำนวนผู้เข้าแข่งขัน 1 คน<br>• จำนวนผู้ฝึกสอน 1 คน<br>• จำนวนผู้ฝึกสอน ลงทะเบียนได้ |                                |                      |                         |                           |
| เพิ่มข้อมูลครูผู้ฝึกสอน<br>1 ✔                                                                                                    |                                |                      |                         | Â                         |
|                                                                                                    |                                |                      |                         | <u>e</u> ,                |
|                                                                                                    |                                |                      |                         |                           |

### จะแสดงหน้าต่างดังรูป

| S ระบบลงหะเบียนและรายงานผลการแก่ะ ×                              | +                             |                          |         |                                    |          |                                            | ~  | - | 0 | ×   |
|------------------------------------------------------------------|-------------------------------|--------------------------|---------|------------------------------------|----------|--------------------------------------------|----|---|---|-----|
| $\leftrightarrow$ $\rightarrow$ C $($ wiangkalonggam             | nes2023.mwk.ac.th/index.p     | ohp?pkc=regis_school_acc | ept&cod | e=UEAJF8ESSGUKPXL1C7VKRF12EGW6Y3GG | GPMM8NGY | Y7R61G72UJ5PS10KVE2HBMCBNGE8DC3D0DH2FWYZ0G | QÊ | ☆ | • | ) E |
| ก็จกรรม: เพเบิ                                                   | and a secolitate for a secoli | l atau Indust            |         |                                    |          |                                            |    |   |   |     |
| <ul> <li>สถานที่แ</li> <li>วันที่แข่ง</li> <li>จำนวนผ</li> </ul> | คำนำหน้า :                    | เลือก ~                  | ชื่อ    | ត្                                 | เกุล     |                                            |    |   |   |     |
| • จำนวนผู้<br>• จำนวนผู้                                         | เลขบัตร :                     |                          | อายุ    | วันที่                             | ที่เกิด  | วว/ดด/ปปปป 🗖                               |    |   |   |     |
|                                                                  | ระดับขั้น :                   |                          |         |                                    |          | 🗁 Browse                                   |    |   |   |     |
| เพิ่มข้อมูลครูเ                                                  |                               |                          |         | บันทึก                             |          |                                            | ۵. |   |   |     |
|                                                                  |                               |                          |         |                                    |          |                                            |    |   |   |     |

หลังจากนั้นให้กรอกข้อมูล คำนำหน้า ชื่อ-สกุล หมายเลขบัตรประจำตัวประชาชน อายุ วันเดือนปีเกิด โดยกรอกปีเกิดเป็น (ค.ศ.) ระดับชั้น และอัพโหลดรูปภาพของผู้เข้าแข่งขัน<mark>(ขนาดไฟล์ภาพไม่ควร เกิน 1Mb</mark> ซึ่งจะทำให้ระบบลงทะเบียนไม่ได้) เมื่อเสร็จแล้วให้กดปุ่มบันทึก

| กิจกรรม: เหเมือ                                                    | 9-4         | ana takant  |      |                          |              |                     |            |  |
|--------------------------------------------------------------------|-------------|-------------|------|--------------------------|--------------|---------------------|------------|--|
| <ul> <li>สถานที่แ</li> <li>รันที่แข่ง</li> <li>สำนวนผู้</li> </ul> | คำนำหน้า :  | เด็กชาย ~   | ชื่อ | นักกีฬา                  | สกุล         | มีน้ำใจ             |            |  |
| <ul><li>จำนวนผู้</li><li>จำนวนผู้</li></ul>                        | เลขบัตร :   | 1234568901: | อายุ | 14                       | วันที่เกิด   | 21/11/2009          |            |  |
| <b>(ปันข์อนุลคร</b>                                                | ระดับขั้น : | u.2         |      | Logo_School_Padadwil jpg |              | ×                   | <u>8</u> . |  |
| เพิ่มบ้อมูลผู้เน                                                   |             |             |      | Logo_School_P            | adadwit.jpeg | 🛱 Remove 🛛 🗁 Browse |            |  |

หมายเหตุ หากมีผู้เข้าร่วมแข่งขันหลายคน ให้เพิ่มรายการผู้เข้าร่วมแข่งขัน โดยคลิกปุ่ม

| <mark>เพิ่มข้อมูลผู้เข้าแข่งขัน</mark> เพื่อเพิ่มข้อมูลผู้เข้าร่วมแข่งขันจนครบทุกคน                                                                                                    |                                                                                                    |             |  |  |  |  |  |
|----------------------------------------------------------------------------------------------------|----------------------------------------------------------------------------------------------------|-------------|--|--|--|--|--|
|                                                                                                    | การแก้ไขรายชื่อและลบข้อมูล                                                                                      |             |  |  |  |  |  |
| สามารถแ                                                                                                    | ก้ไขรายชื่อโดยคลิกที่รูปภาพ 📝 สามารถลบข้อมูลที่รูป 値                                                            | Ī           |  |  |  |  |  |
| 📀 ระบบลงหะเบียนและรายงานหลการแข่ะ × +                                                                                                    |                                                                                                    | ~ - 0 ×     |  |  |  |  |  |
| ← → C  a wiangkalonggames2023.mwk.ac.th/index.ph                                                                                                    | p?pkc=regis_school_accept&code=UEAJF8ESSGUKPXL1C7VKRF12EGW6Y3GGPMM8NGY7R61G72UJ5PS10KVE2HBMCBNGE8DC3D0DH2FWYZ0G | @ 🖻 ☆ 🛛 🌒 : |  |  |  |  |  |
| คิจกรรม: เทเบิลเทบบิส อายุไม่เกิน ๑๕ ปี ช<br>สถานที่แข่งขัน โรงเรียนปาแดดวิทยาคม<br>- วันที่แข่งขัน 11 ธับวาคม 2566<br>- จำนวนผู้เข้าแข่งขัน 1 คน<br>- จำนวนผู้ฝึกสอน 1 คน<br>- จำนวนผู้ฝึกสอน ลงทะเบียนได้ | ຢາມ [ເດີມາ]<br>ເ                                                                                                |             |  |  |  |  |  |
| เพิ่มบ้อมูลครูผู้ฝึกสอน<br>1 ✔ 💼 นายกีฬา แข่งขัน                                                                                                    |                                                                                                    | 8           |  |  |  |  |  |
| เพิ่มน่อมูลผู้เข้าแข่งขัน<br>1 🎤 💼 เด็กข่ายนักกีฬา มี:                                                                                                    | น้ำใจ [เลขมัดร:1234568901234 อายุ:14 ปี วันเกิด:21 พฤศจิกายน 2552]                                              | ۵.          |  |  |  |  |  |
|                                                                                                    |                                                                                                    |             |  |  |  |  |  |

| ~ _                                                                                                    | wiangkalonggam                                                                                                    | es2023 mwk ac th/index php?pkc=roois echool accost@code                                                                                                    |                       | /KRF12EGM6V2/                        | GPMM8NGV7P61G72U             | 5PS10KVF2HRMCRMGERDC2F      |                                                                            | > -> F                                                                                                    |
|----------------------------------------------------------------------------------------------------|----------------------------------------------------------------------------------------------------|----------------------------------------------------------------------------------------------------|-----------------------|--------------------------------------|------------------------------|-----------------------------|----------------------------------------------------------------------------|----------------------------------------------------------------------------------------------------|
|                                                                                                    | wangkalonggam                                                                                                    | es2025.mwk.ac.tn/index.pnp?pkc=regis_school_accept&code                                                                                                    | 2=UEAJF8ESSGUKPALIC7V | /KRF12EGW0130                        | 3GPMIM8NG17R61G72U)          | SPS TUK VEZHBIVICBINGE8DC3L | DODHZEWYZUG K E                                                            | Y W L                                                                                                    |
| ลงทะเ                                                                                                    | .บียนและรายง                                                                                                    | านผลการแข่งขันกีฬานักเรียน "เวียงกาหล                                                                                                    | เงเกมส์2023"          |                                      |                              |                             |                                                                            |                                                                                                    |
|                                                                                                    |                                                                                                    |                                                                                                    | 🌣 รายการข้อมูล        | ลพื้นฐาน ∽                           | 🚔 พิมพ์เอกสาร~               | ✔ ดรวจสอบข้อมูล •           | - 🎩 โรงเรียนป่าแ                                                           | ดดวิทยาค                                                                                                    |
|                                                                                                    |                                                                                                    |                                                                                                    |                       | d v a                                | 5                            |                             |                                                                            |                                                                                                    |
|                                                                                                    |                                                                                                    |                                                                                                    | รายข์                 | ชื่อนักเรียน-ครู<br>ชื่อนักเรียน-ครู | ทั้งหมด<br>แยกดามวันแข่ง     |                             |                                                                            | +                                                                                                    |
|                                                                                                    |                                                                                                    | . No contrada                                                                                                    |                       | 10 × 1                               | ~                            |                             |                                                                            | _                                                                                                    |
| กจกร                                                                                                    | รรม: เทเบลเทนน<br>สถานที่แข่งขัน '                                                                                                    | เส อายุไมเกน ๑๕ บ ชาย [เดยว]<br>โรงเรียนป่าแดดวิทยาคม                                                                                                    | ២៣ ហើងទ               | รูปในบัตรประจ                        | าดว                          | -                           |                                                                            |                                                                                                    |
| :                                                                                                    | <ul> <li>วันที่แข่งขัน 11</li> <li>จำนวนผู้เข้าแข่ง</li> </ul>                                                                                                    | ธันวาคม 2566<br>ขัน 1 คน                                                                                                    | 📕 🗎 เอกส              | สารการเปลี่ยน                        | ตัว                          |                             |                                                                            |                                                                                                    |
| :                                                                                                    | จำนวนผู้ฝึกสอน<br>จำนวนผู้ฝึกสอบ                                                                                                    | 1 คน<br>องทะเบียบได้                                                                                                    | 🗎 พิมพ<br>🚔 พิมพ่     | ข้เอกสารประกะ<br>ข้บัตรประจำตัว      | อบการสมัคร                   |                             |                                                                            |                                                                                                    |
|                                                                                                    |                                                                                                    |                                                                                                    | 🖨 พิมพ่               | ง์เกียรดิบัตร                        |                              |                             |                                                                            |                                                                                                    |
|                                                                                                    |                                                                                                    |                                                                                                    | 🚔 พิมพ์               | ง์บัตรประจำตัว                       | กรรมการ                      |                             |                                                                            |                                                                                                    |
| เพิ่ม                                                                                                    | มข้อมูลครูผู้ฝึกสอา                                                                                                    | ц                                                                                                    | 🖶 พมพ<br>🚔 พิมพ่      | งเกยรดบดรกร<br>ง์บัดรประจำดัว        | รมการ<br>นักเรียนช่วยกิจกรรม |                             |                                                                            |                                                                                                    |
|                                                                                                    | 1 🖍 📋                                                                                                    | นายกีฬ้า แข่งขัน                                                                                                    | 🚔 พิมพ่               | ง์เกียรดิบัตรนัก                     | เรียนช่วยกิจกรรม             |                             | ۵.                                                                         |                                                                                                    |
|                                                                                                    |                                                                                                    |                                                                                                    |                       |                                      |                              |                             |                                                                            |                                                                                                    |
| เพิ่ม                                                                                                    | มข้อมูลผู้เข้าแข่งข้                                                                                                    | íu -                                                                                                    |                       |                                      |                              |                             |                                                                            |                                                                                                    |
| เพิ่ม<br>งหะเบียนและ                                                                                                    | มข้อมูลผู้เข้าแข่งข้<br>ธรายงานผลการแข่ง ×                                                                                                    | ت<br>+                                                                                                    |                       |                                      |                              |                             | ~                                                                          | · _                                                                                                    |
| เพิ่ม<br>งกะเบียนและ<br>C ()<br>บบวา                                                                                                    | มข้อมูลผู้เข้าแข่งข้<br>ะรายงานผลการแข่ะ X<br>พiangkalonggam<br>เมพยง                                                                                                    | ע<br>+<br>es2023.mwk.ac.th/index.php?pkc=school_print_reg<br>נשמט נאיז ווזאים וע זיגוק אנקט (זיגון                                                                                                    |                       |                                      |                              |                             | ×<br>د اط                                                                  | · -                                                                                                    |
| เพิ่ม<br>มหะเบียนและ<br>C<br>0031<br>0032                                                                                                    | มข้อมูลผู้เข้าแข่งข้<br>สายกนผลการสง่ ×<br>wiangkalonggam<br>เมตยง<br>เปตอง                                                                                                    | น<br>+<br>es2023.mwk.ac.th/index.php?pkc=school_print_reg<br>เมตอง เมฯ เกพอ มนุ ทมพฐ หญง (ทม)<br>เปลอง อานุไม่เก็น ๑๙ ปี ทีมคู่ผลม (ทีม]                                                                                                    |                       |                                      |                              |                             | ې<br>م نځ<br>۲                                                             | · −<br>· ☆ □                                                                                                    |
| เพิ่ม<br>มหะเบียนและ<br>C (<br>0032<br>0033                                                                                                    | เข้อมูลผู้เข้าแข่งข้<br>สายงามผลการเช่ะ ×<br>a wiangkalonggam<br>เบพยง<br>เปิดอง<br>เปิดอง                                                                                                    | น<br>+<br>es2023.mwk.acttV/index.php?pkc=school_print_reg<br>เมตอง เมจ เกพอ เน รามพู หญง [ราม]<br>เปลอง อายุไม่เกิน ๑๙ ปี ทีมคู่ผสม [ทีม]<br>เปลอง ไม่จำกัดอายุ ทีมคู่ผสม [ทีม]                                                                                                    |                       |                                      |                              |                             | 。<br>低 1台<br>二<br>二<br>二<br>二<br>二<br>二<br>二<br>二<br>二<br>二<br>二<br>二<br>二 | ÷ ÷ □<br>⇒ ☆ □<br>⊖<br>⊖                                                                                                    |
| เพิ่ม<br>องกะเบียนและ<br>C 0032<br>0032<br>0033<br>0034                                                                                                    | มข้อมูลผู้เข้าแข่งข้<br>ธรรยกแผกกระยะ ×<br>a wiangkalonggam<br>เมตอง<br>เปตอง<br>เปตอง                                                                                                    | ัน<br>+<br>es2023.mwkacth/index.php?pkc=school_print_reg<br>เมตอง เมจ เกพอ เม ทมกู หญง (รหม)<br>เปลอง อายุไม่เกิน ๑๕ ปี ทีมกู่ผสม (ทีม)<br>เปลอง อายุไม่เกิน ๑๕ ปี ทีม ๆ คน ชาย (ทีม)                                                                                                    |                       |                                      |                              |                             | Q 14                                                                       |                                                                                                    |
| (พัง<br>0032<br>0033<br>0034<br>0035                                                                                                    | มข้อมูลผู้เข้าแข่งข้<br>สายกามสการสะ X<br>a wiangkalonggam<br>เมตอง<br>เปิดอง<br>เปิดอง<br>เปิดอง                                                                                                    | ม<br>+<br>es2023.mwkacth/index.php?pkc=school.print_reg<br>เมตยง เมฯ เกทย นุ กมกู หญง (กม)<br>เปลอง อนุไม่เกิน ๑๕ ปี ทัมดู่ผสม (ทีม)<br>เปลอง อนุไม่เกิน ๑๕ ปี ทัม ๓ คน ชาย (ทีม)<br>เปลอง อนุไม่เกิน ๑๕ ปี ทีม ๓ คน หญิง (ทีม)                                                                                                    |                       |                                      |                              |                             |                                                                            | <ul> <li>→ ★</li> <li>○</li> <li>○</li></ul> |
| (1993)<br>0032<br>0033<br>0034<br>0035<br>0036                                                                                                    | มข้อมูลผู้เข้าแข่งข้<br>สายการณ์: X<br>wiangkalonggam<br>เมตอง<br>เปตอง<br>เปตอง<br>เปตอง<br>เปตอง                                                                                                    | ง<br>+<br>+<br>+<br>+<br>+<br>+<br>+<br>+<br>+<br>+<br>+<br>+<br>+                                                                                                    |                       |                                      |                              |                             |                                                                            | -<br>-<br>-<br>-<br>-<br>-<br>-<br>-<br>-<br>-<br>-<br>-<br>-<br>-<br>-<br>-<br>-<br>-<br>-                                                                                                    |
| C 0032<br>0033<br>0034<br>0035<br>0036<br>0037                                                                                                    | มข้อมูลผู้เข้าแข่งข้<br>สายกามผลการะtะ X<br>a wiangkalonggam<br>เมตอง<br>เปตอง<br>เปตอง<br>เปตอง<br>เปตอง<br>เปตอง                                                                                                    | น<br>+<br>es2023.mwk.ac.th/index.php?pkc=school_print_reg<br>เมตอง เมจ เกตอ เม รมกฐ หญง (รมม)<br>เปลอง อายุไม่เกิน ๑๙ ปี ทีมดุ่ผสม (ทีม)<br>เปลอง อายุไม่เกิน ๑๙ ปี ทีม ด คน ชาย (ทีม)<br>เปลอง อายุไม่เกิน ๑๙ ปี ทีม ด คน หญิง (ทีม)<br>เปลอง ไม่จำกัดอายุ ทีม ด คน ชาย (ทีม)<br>เปลอง ไม่จำกัดอายุ ทีม ด คน หญิง (ทีม)                                                                                                    |                       |                                      |                              |                             |                                                                            | -<br>-<br>-<br>-<br>-<br>-<br>-<br>-<br>-<br>-<br>-<br>-<br>-<br>-<br>-<br>-<br>-<br>-<br>-                                                                                                    |
| 0032<br>0033<br>0034<br>0035<br>0036<br>0037<br>0038                                                                                                    | เข้อมูลผู้เข้าแข่งข้<br>สายกามผลการสะ ×<br>a wiangkalonggam<br>เมคอง<br>เปดอง<br>เปดอง<br>เปดอง<br>เปดอง<br>เปดอง<br>เปดอง                                                                                                    | น<br>+<br>es2023.mwk.actiVindex.php?pkc=school.print_reg<br>นพยง เมฯ เทพย นุ ทมพู หญง (ทม)<br>เปลอง อายุไม่เกิน ๑๕ ปี ทีมดุ่ผสม (ทีม)<br>เปลอง อายุไม่เกิน ๑๕ ปี ทีม ด คน ชาย (ทีม)<br>เปลอง อายุไม่เกิน ๑๕ ปี ทีม ด คน ชาย (ทีม)<br>เปลอง ไม่จำกิดอายุ ทีม ด คน ชาย (ทีม)<br>เปลอง ไม่จำกิดอายุ ทีม ด คน หญิง (ทีม)<br>เปลอง ไม่จำกิดอายุ ทีม ด คน หญิง (ทีม)<br>เปลอง ไม่จำกิดอายุ ทีม ด คน หญิง (ทีม)<br>เปลอง ไม่จำกิดอายุ ทีม ด คน หญิง (ทีม)                                                                                                    | 1.เด็กชาบ นักกี       | เพ้า มีน้ำใจ                         | 1.vru #                      | ร์ฟ้า แช่งชัน               |                                                                            | <ul> <li>⇒ ★</li> <li>○</li> <li>○</li></ul> |
| 0033<br>0034<br>0035<br>0036<br>0038<br>0038                                                                                                    | ารัอมูลผู้เข้าแข่งขั<br>สายสายเลการเช่ะ ×<br>a wiangkalonggam<br>เมตอง<br>เปตอง<br>เปตอง<br>เปตอง<br>เปตอง<br>เปตอง<br>เปตอง<br>เปตอง                                                                                                    | * * * * * * * * * * * * * * * * * * *                                                                                                    | 1.เด็กชาย นักกิ       | าฬา มีน้ำใจ                          | 1.ung #                      | รำฟ้า แข่งขัน               |                                                                            | - □<br>- □<br>- □<br>- □<br>- □<br>- □<br>- □<br>- □                                                                                                    |
| (1)<br>3)<br>3)<br>3)<br>3)<br>3)<br>4)<br>5)<br>4)<br>5)<br>5)<br>5)<br>5)<br>5)<br>5)<br>5)<br>5)<br>5)<br>5                                                                                                    | มข้อมูลผู้เข้าแข่งข้<br>สายการณ์: X<br>wiangkalonggam<br>เมตอง<br>เปตอง<br>เปตอง<br>เปตอง<br>เปตอง<br>เปตอง<br>เปตอง<br>เกเบือเทนนิส<br>กรีฑา                                                                                                    | * * * * * * * * * * * * * * * * * * *                                                                                                    | 1.เด็กชาย นักกิ       | ร์ฟา มีน้ำใจ                         | 1.ите А                      | ร์ฟ้า แช่งขัน               |                                                                            |                                                                                                    |
| (11)<br>11)<br>11)<br>11)<br>11)<br>11)<br>11)<br>11)                                                                                                    | มข้อมูลผู้เข้าแข่งข้<br>สามาาแผลการะย่ะ X<br>a wiangkalonggam<br>เม็ตอง<br>เปิดอง<br>เปิดอง<br>เปิดอง<br>เปิดอง<br>เปิดอง<br>เปิดอง<br>เปิดอง<br>เปิดอง<br>เปิดอง<br>เปิดอง<br>เปิดอง<br>เปิดอง<br>เปิดอง<br>เปิดอง                                                                                                    | น<br>+<br>ex2023.mwkacttvindex.php?pkc=school_print_reg<br>เมตอง เมาง เกพอ เน รนพฐ หญง (รหม)<br>เปลอง อายุไม่เกิน ดะ ปี ทีมดู่ผสม (ทีม)<br>เปลอง อายุไม่เกิน ดะ ปี ทีมด คน ชาย (ทีม)<br>เปลอง อายุไม่เกิน ดะ ปี ทีม ด คน ชาย (ทีม)<br>เปลอง วมนุไม่เกิน ดะ ปี ทีม ด คน ชาย (ทีม)<br>เปลอง ไม่จำกัดอายุ ทีม ด คน ชาย (ทีม)<br>เปลอง ไม่จำกัดอายุ ทีม ด คน ชาย (ทีม)<br>เปลอง ไม่จำกัดอายุ ทีม ด คน หญิง (ทีม)<br>เหเบิลเทนนิส อายุไม่เกิน ดะ ปี ชาย (เดี่ยว)<br>รั่ง ๑๐๐ เมตร อายุไม่เกิน ดะ ปี ชาย (เดี่ยว)<br>รั่ง ๑๐๐ เมตร อายุไม่เกิน ดะ ปี หญิง (เดี่ยว)<br>รั่ง ๑๐๐ เมตร อายุไม่เกิน ดะ ปี หญิง (เดี่ยว)<br>รั่ง ๑๐๐ เมตร อายุไม่เกิน ดะ ปี หญิง (เดี่ยว) | 1.เด็กชาย นักกี       | ร์ฟา มีน้ำใจ                         | 1.ине А                      | รัฟา แข่งขัน                |                                                                            |                                                                                                    |
| เพื่อ           C         -           C         -           0032         -           0033         -           0034         -           0035         -           0036         -           0037         -           0038         -           0059         -           0060         - | มข้อมูลผู้เข้าแข่งข้<br>หายานผลการขย่ะ X<br>a wiangkalonggam<br>เมตอง<br>เปตอง<br>เปตอง<br>เตอง<br>เปตอง<br>เปตอง<br>เปตอง<br>เปตอง<br>เปตอง<br>เปตอง<br>เปตอง<br>เปตอง  | * * * * * * * * * * * * * * * * * * *                                                                                                    | 1.เด็กชาย นักคื       | ร์ฟา มีน้าใจ                         | 1.une /                      | รำฟ้า แช่งขัน               |                                                                            | <ul> <li>→</li> <li>→</li></ul>   |
| เพื่อ           Anno Doutes           C           0032           0033           0034           0035           0036           0037           0038           0059           0060           0061           0062                                                                       | มข้อมูลผู้เข้าแข่งข้<br>หายานแผการะt × *<br>a wiangkalonggam<br>เมตอง<br>เปตอง<br>เปตอง | * * * * * * * * * * * * * * * * * * *                                                                                                    | 1.เด็กชาย นักกิ       | ร์ฟา มีน้ำใจ                         | 1.une #                      | ร์พ้า แข่งขัน               |                                                                            |                                                                                                    |

## การพิมพ์เอกสาร คลิกเลือกเมนู พิมพ์เอกสาร เลือกพิมพ์เอกสารประกอบการสมัครจะแสดงดังภาพ

คลิกที่แผงรูปทีม เพื่อ พิมพ์แผงรูป

กดปุ่ม Ctrl+P หรือไปที่เมนูไฟล์เลือก พิมพ์

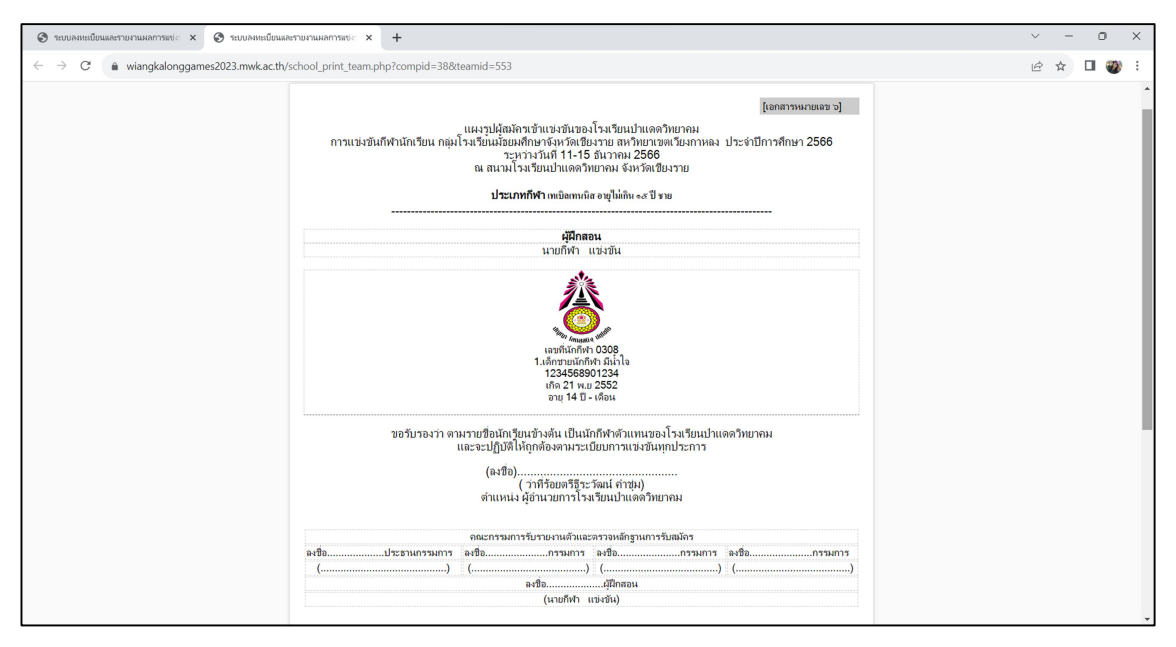

#### เลือกพิมพ์เป็นอันเสร็จสิ้น

| 🕲 ระบบลละเบียนละรายงามหลการแก่: x 🕲 ระบบลละเบียนละรายงามผลการแก่: x +                                                                                                    |                     |                        | ~ - O X                       |
|----------------------------------------------------------------------------------------------------|---------------------|------------------------|-------------------------------|
| $\leftrightarrow \rightarrow \mathbf{C}$ $\triangleq$ wiangkalonggames2023.mwk.ac.th/school_print_team.php?compid=388tteamid=553                                                                                                    |                     |                        | 🖻 🖈 🔲 🌒 :                     |
| ຼັງກາກການແນກ ແ<br>ແລະບໍລິກັກການການສາມາດ ແລະ ແລະ ເປັນເປັນການການແນກ ແລະ ແລະ ແລະ ແລະ ແລະ ແລະ ແລະ ແລະ ແລະ ແລະ                                                                                                    | พิมพ์               | 1 uriu                 |                               |
| a marata separata da ante da ante da ante da ante da ante da ante da ante da ante da ante da ante da ante da an<br>La tratación en alterna da ante da ante da ante da ante da ante da ante da ante da ante da ante da ante da ante                                                                                                    | ปลายทาง             | Microsoft Print to PDF |                               |
| <b>ցնութչ</b><br>ստներ ստնե                                                                                                    | หน้า                | ทั้งหมด 👻              |                               |
|                                                                                                    | a                   | á 👻                    |                               |
| 123456000234<br>(m)21 na 2522<br>na 14 8 - dina                                                                                                    | การตั้งค่าเพิ่มเติม | ~                      |                               |
| territerio e de recejulação de service de construição de la construição de la c |                     |                        |                               |
| анаталитикана инсклытикана инсклытикана инсклытикана<br>наба                                                                                                    |                     |                        |                               |
|                                                                                                    |                     |                        |                               |
|                                                                                                    |                     |                        |                               |
|                                                                                                    |                     | พิมพ์ ยกเล็ก           |                               |
| างจะเหมาะการการการการการการการการการการการการการก                                                                                                    |                     |                        |                               |
| C 29°C Search D C D C                                                                                                    |                     | × • •                  | \$ 14:43 € 14:43 € 21/11/2566 |

ระบบลงทะเบียนและรายงานผลการแข่งขันกีฬานักเรียน กลุ่มโรงเรียนมัธยมศึกษา จังหวัดเชียงราย มีข้อสงสัยติดต่อสอบถาม ครู ICT โรงเรียนป่าแดดวิทยาคม